# ROZLICZENIE SUBWENCJI PFR WIOSEK O UMORZENIE TARCZA 1.0 DLA MŚP

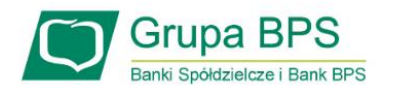

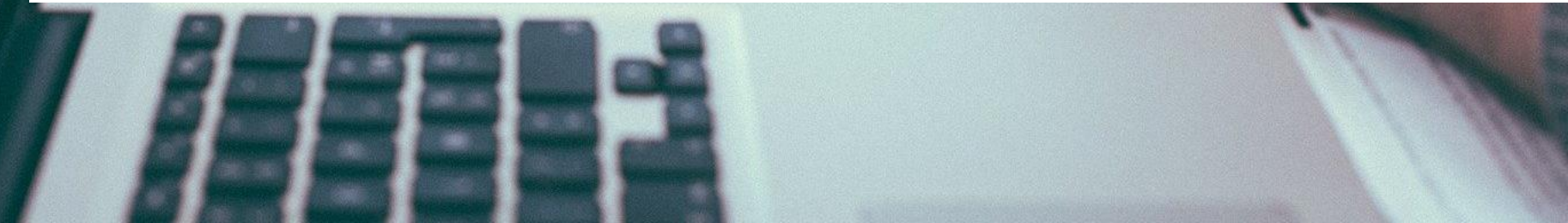

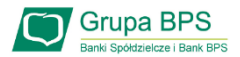

#### Przed złożeniem oświadczenia o rozliczeniu:

- Otrzymasz w bankowości elektronicznej propozycję PFR w zakresie wysokości subwencji finansowej podlegającej zwrotowi. Będzie to wstępnie uzupełniony formularz oświadczenia o rozliczeniu. Nie wszystkie pola formularza będą jednak uzupełnione, niektóre będą wymagały wypełnienia przez beneficjenta
- > Przeczytaj propozycję PFR dotyczącą rozliczenia
- > Wyjaśnij rozbieżności w rejestrach publicznych jeżeli występują i dokonaj korekt
- Popraw dane, jeżeli są nieprawidłowe
- Sprawdź i podaj spadek przychodów ze sprzedaży
- Sprawdź/popraw kody PKD
- Podpisz oświadczenie z wykorzystaniem narzędzi autoryzacyjnych w bankowości elektronicznej

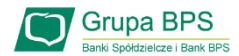

#### Przed złożeniem oświadczenia o rozliczeniu:

#### Pamiętaj:

Na początku, po otrzymaniu tej propozycji PFR, będziesz mógł się z nią tylko zapoznać, co oznacza, że nie będziesz miał możliwości natychmiastowego podpisania tej wstępnej wersji oświadczenia o rozliczeniu i jego złożenia. Możliwość edytowania propozycji PFR uzyskasz dopiero od dnia, w którym zacznie biec termin na złożenie przez Ciebie oświadczenia o rozliczeniu subwencji.

#### Przed złożeniem oświadczenia o rozliczeniu:

Oświadczenie o rozliczeniu subwencji finansowej masz obowiązek złożyć nie wcześniej niż pierwszego dnia po upływie 12 miesięcy liczonych od dnia wypłacenia Ci subwencji finansowej oraz nie później niż w terminie 10 dni roboczych od upływu 12 miesięcy liczonych od dnia wypłacenia Ci subwencji finansowej.

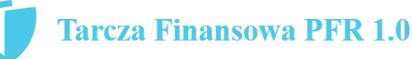

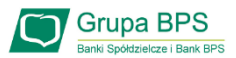

#### Warunki umorzenia 100% subwencji finansowej

- Nieprzerwane prowadzenie działalności gospodarczej w każdym czasie od daty przyznania subwencji do daty wydania decyzji przez PFR
- Nieposiadanie statusu przedsiębiorstwa znajdującego się w trudnej sytuacji w rozumieniu art. 2 pkt 18 Rozporządzenia Pomocowego na dzień 31 grudnia 2019
- Działalność faktycznie wykonywana oraz ujawniona w CEIDG albo rejestrze przedsiębiorców KRS wg stanu na dzień 31 grudnia 2019 obejmuje co najmniej jeden ze wskazanych rodzajów działalności, sklasyfikowanych zgodnie z 54 kodami PKD
- Odnotowanie spadku przychodów ze sprzedaży o min. 30% w wybranym okresie:
  - 1 kwietnia 31 grudnia 2020 r. w stosunku do 1 kwietnia 31 grudnia 2019 r. lub
  - 1 października 31 grudnia 2020 r. w stosunku do 1 października 31 grudnia 2019 r.

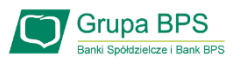

#### Warunki umorzenia subwencji

Jeśli nie jesteś przedsiębiorcą uprawnionym do 100% umorzenia subwencji finansowej (dot. to przedsiębiorców prowadzących działalność gospodarcza w wymienionych w regulaminie PFR kodach PKD), to maksymalne umorzenie, na jakie możesz liczyć, wynosi 75% otrzymanej subwencji.

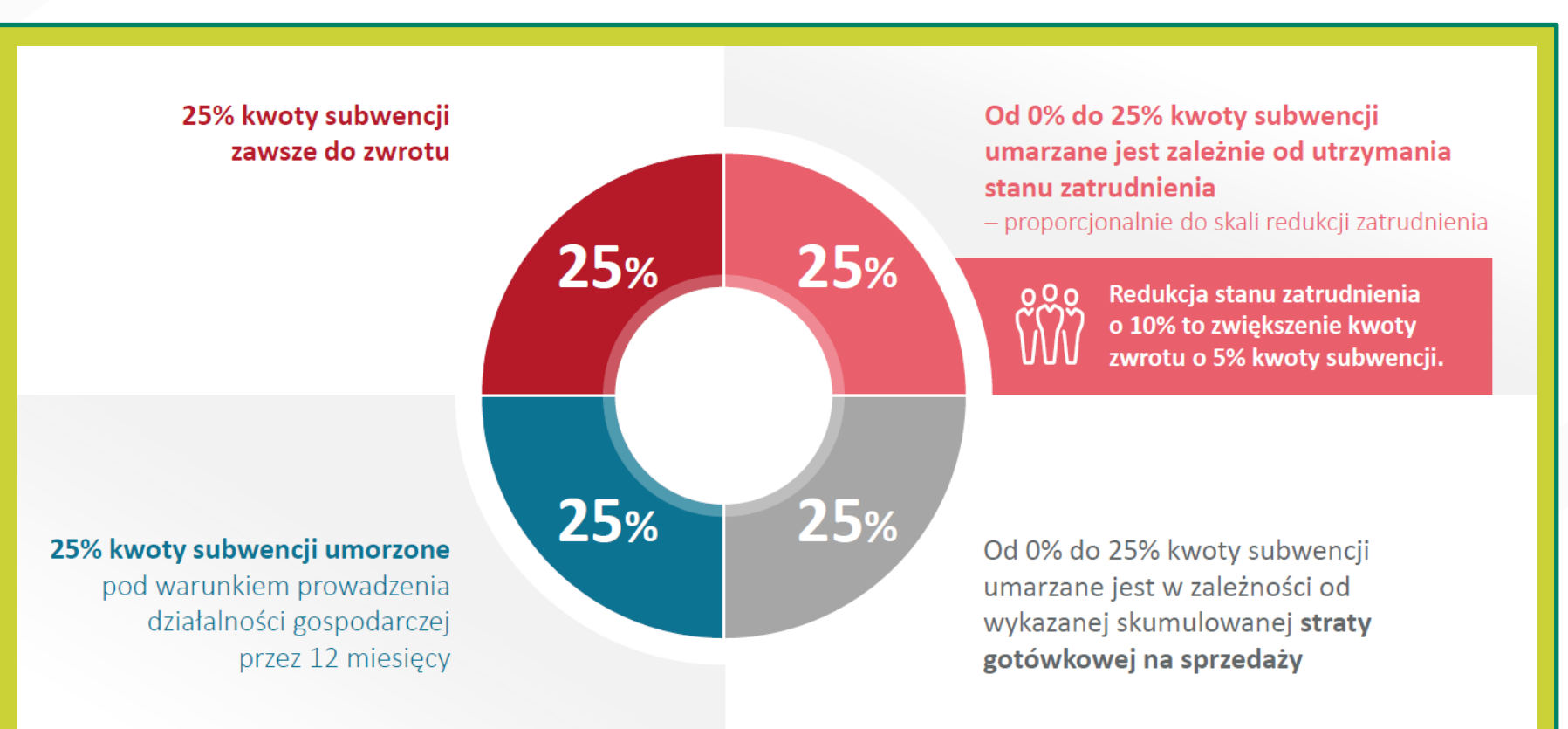

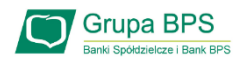

| Moje wnioski              |   | Krok 1. Wniosek z rachunku              |     |                                  |  |
|---------------------------|---|-----------------------------------------|-----|----------------------------------|--|
| Załóż lokatę              |   | Rachunek rozliczneiowy                  | Γ   | Rachunek rozliczneiowy (odczyt s |  |
| Wnioski eximee            |   | 11 2222222 0002 0000 0000 0001          |     | 27 2222222 0002 0888 8888 0004   |  |
| Wnioski dla Firm eximee 🗖 | ţ | Krok 2. Dane do wniosku Wnioski dla Fin | n e | ximee                            |  |

#### w systemie eBankNet

Aby złożyć Wniosek o umorzenie Tarcza 1.0 lub sprawdzić status Wniosku należy w menu bocznym wybrać przycisk "**Wniosek dla Firm eximee**".

| Rachunki                                                                     | Komunikaty        | Platforma Eximet |                   |
|------------------------------------------------------------------------------|-------------------|------------------|-------------------|
| Operacje                                                                     | Lista złożonyc    | h wniosków       |                   |
| Tabele pomocnicze                                                            | O Olíviat         | Thất unio cal    |                   |
| Profil                                                                       | Odswiez           | Ref 2roz whiosek |                   |
| Wnioski                                                                      | Identyfikator wni | osku             | Data aktualizacji |
| Wakacje Kredytowe<br>Wakacje Kredytowe<br>Platforma Eximee<br>Komunikaty (1) |                   |                  |                   |
|                                                                              |                   |                  |                   |

#### w systemie eCorpoNet

Aby złożyć Wniosek o umorzenie Tarcza 1.0 lub sprawdzić status Wniosku należy w menu bocznym wybrać przycisk **"Wnioski"** następnie **"Platforma Eximee"** o **"Złóż wniosek"** 

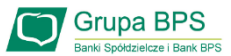

| DANE BENEFICJENTA                                                                                                    |   |                                                    |
|----------------------------------------------------------------------------------------------------|---|----------------------------------------------------|
| Numer NIP firmy                                                                                                    |   | Uwaga!                                             |
| Status przedsiębiorstwa Małe lub średnie                                                                                                    |   | Formularz jest częściowo wypełniony przez PFR      |
| Pełna nazwa firmy 🕜 BPS S.A.                                                                                                    | 2 | danymi z Umowy Subwencji Finansowej, danymi        |
| Numer REGON firmy                                                                                                    | • | zewnętrznych baz np. US, ZUS.                      |
| Numer KRS firmy (jeśli dotyczy)                                                                                                    |   |                                                    |
|                                                                                                    |   | Pola znajdujące się w ramkach można edytować.      |
| UMOWA SUBWENCJI                                                                                                    | 3 | Po wybraniu ikonki znaku zapytania "?" wyświetlą   |
| Numer Umowy Subwencji Finansowej                                                                                                    |   | się podpowiedzi w zakresie wymaganych danych w     |
| Data zawarcia Umowy Subwencji                                                                                                    | \ | ramach danego pola.                                |
| Finansowej 1 czerwca 2020                                                                                                    |   |                                                    |
| erenemet a source a source and a source and |   |                                                    |
| Saldo Subwencji Finansowej 🛛 1 781 165,00 PLN                                                                                                    |   |                                                    |
| WNIOSEK O UMORZENIE SUBWENCJI                                                                                                    | 4 | Informacja do kiedy wniosek jest aktywny do edycji |
| Wniosek o umorzenie subwencji jest aktywny. Masz czas na jego wypełnienie i przekazanie do PFR <b>do 30 kwietnia</b><br>2021 23:59.                                                                                                    |   | umorzeniowa.                                       |
| Po <b>30 kwietnia 2021 23:59</b> PFR wyda decyzję dotyczącą umorzenia subwencji. Jeśli nie prześlesz wniosku, decyzja<br>PFR zostanie wydana w oparciu o wcześniej ustalone dane.                                                                                                    |   |                                                    |
|                                                                                                    | 5 | Po wybraniu przycisku "Dalej" zostaniesz           |
| Dalej                                                                                                    |   | przekierowany na kolejny ekran                     |
| 1                                                                                                    |   |                                                    |

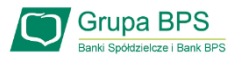

#### UMORZENIE Z TYTUŁU DZIAŁALNOŚCI AKTYWNEJ

Beneficjent oświadcza, że:

 (i) na dzień złożenia Oświadczenia prowadzi działalność gospodarczą, tj. działalność nie została zawieszona ani wykreślona z Centralnej Ewidencji i Informacji o Działalności Gospodarczej albo rejestru przedsiębiorców Krajowego Rejestru Sądowego

(ii) na dzień złożenia Oświadczenia nie otworzył likwidacji na podstawie Kodeksu Spółek Handlowych (iii) na dzień złożenia Oświadczenia nie zostało w stosunku do niego otwarte postępowanie upadłościowe na podstawie ustawy Prawo Upadłościowe oraz według najlepszej wiedzy Beneficjenta nie istnieją przesłanki do złożenia wniosku w przedmiocie ogłoszenia jego upadłości

(iv) na dzień złożenia Oświadczenia nie zostało otwarte postępowanie restrukturyzacyjne na podstawie Prawa Restrukturyzacyjnego oraz według najlepszej wiedzy Beneficjenta nie istnieją przesłanki do złożenia wniosku w przedmiocie rozpoczęcia postępowania restukturyzacyjnego Przedsiębiorstwa

 (v) prowadził działalność gospodarczą nieprzerwanie w okresie od dnia przyznania Subwencji Finansowej, do dnia złożenia Oświadczenia.

(TAK oznacza złożone oświadczenie w przedstawionej treści w całości, NIE oznacza niezłożenie takiego oświadczenia w całości)

Tak

Wielkość umorzenia

25,00%

Kwota umorzenia z tytułu działalności aktywnej

56 408,25 PLN

6

Należy wybrać odpowiednią odpowiedź. Zaznaczenie przycisku "Nie", będzie oznaczało, że firma nie jest aktywna w rozumieniu założeń programowych PFR. Wówczas **do zwrotu będzie wskazana przez PFR cała kwota otrzymanej subwencji finansowej**, niezależnie od spełnienia innych kryteriów programowych.

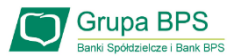

| UMORZENIE Z TYTUŁU UTRZYMANIA ZATRUDNIENIA                                                                                                    |                                                                                                    |
|----------------------------------------------------------------------------------------------------|----------------------------------------------------------------------------------------------------|
| Liczba Pracowników na dzień 31 🔮 191,00 ┥                                                                                                    | Jeśli na dzień wypełniania wniosku wartości są inne                                                                      |
| Liczba Pracowników na dzień 30 e 66,00 66,00                                                                                                    | odpowiednich korekt. Na podstawie danych z ramek<br>wyliczona zostanie wielkość umorzenia.                               |
| okres pełnych 12 miesiący<br>kalendarzowych od końca miesiąca<br>kalendarzowego poprzedzającego datę<br>złożenia Wniosku o Subwencję<br>Finansową | 7 Po zaznaczeniu ikonki znaku zapytania "?" wyświetlą się podpowiedzi w zakresie wymaganych danych w ramach danego pola. |
| Skala Redukcji Zatrudnienia 🛛 0 65,76%                                                                                                    |                                                                                                    |
| Wielkość umorzenia 0,00%                                                                                                    |                                                                                                    |
| Kwota umorzenia z tytułu utrzymania <b>0,00 PLN</b><br>zatrudnienia                                                                               |                                                                                                    |
| UMORZENIE Z TYTUŁU STRATY                                                                                                    |                                                                                                    |
| Strata gotówkowa na sprzedaży 0,00 PLN                                                                                                    |                                                                                                    |
| Wielkość umorzenia 0,00%                                                                                                    |                                                                                                    |
| Kwota umorzenia z tytułu straty 0,00 PLN                                                                                                    |                                                                                                    |

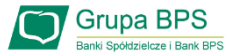

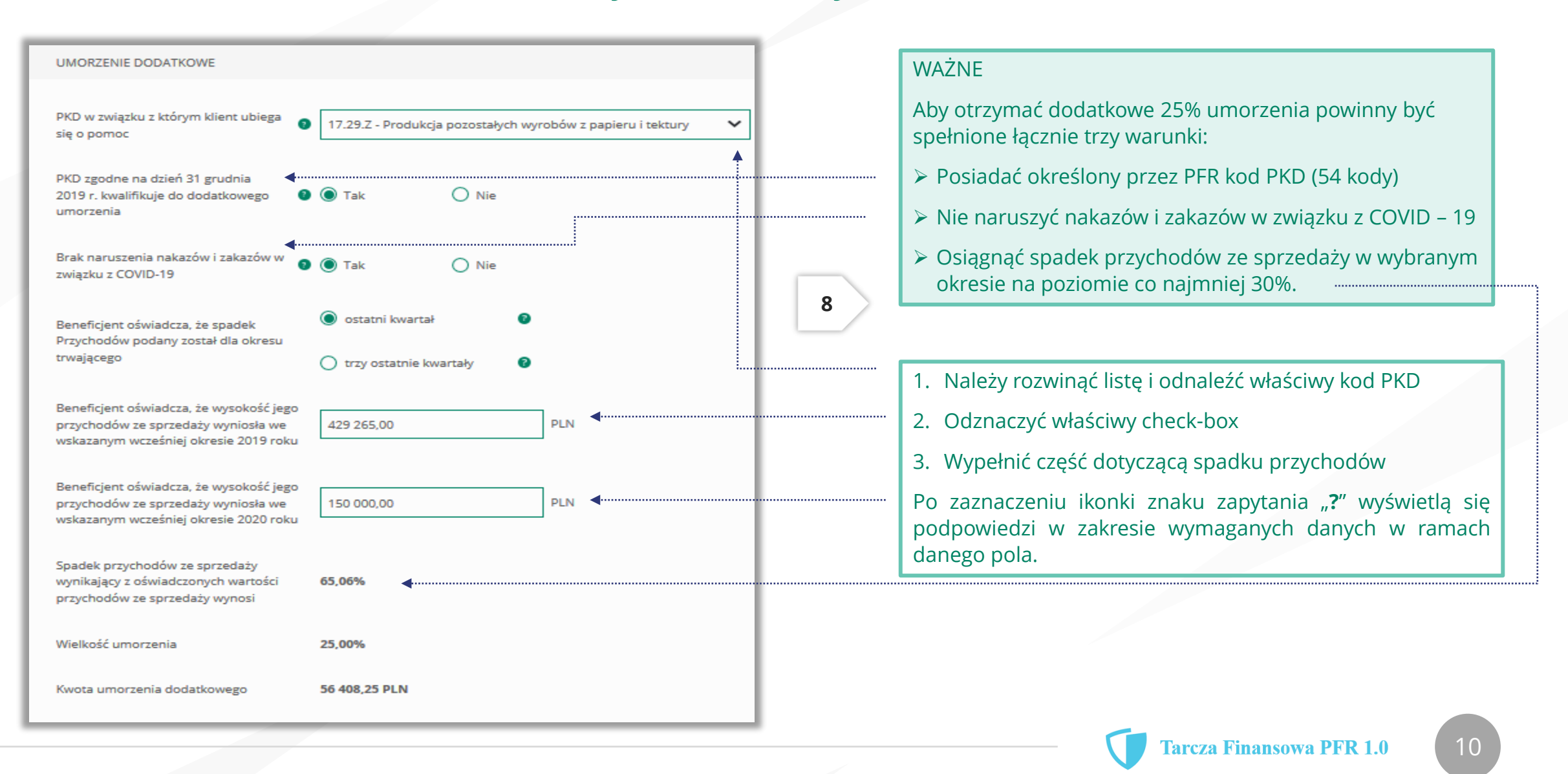

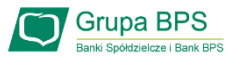

|                                                                                                    | 9                                                                                                    |
|----------------------------------------------------------------------------------------------------|----------------------------------------------------------------------------------------------------|
| PODSUMOWANIE                                                                                                    | W podsumowaniu widać kwoty wyliczone z dwóch                                                                                         |
| Bieżące saldo subwencji 225 633,00 PLN                                                                                      | umorzenia subwencji finansowej.                                                                                                    |
| Umorzenie z tytułu działalności aktywnej 56 408,25 PLN                                                                      |                                                                                                    |
| Umorzenie z tytułu utrzymania 112 816,50 PLN                                                                                | Wypełnienie części wniosku "umorzenie dodatkowe"<br>umożliwia otrzymania umorzenia w 100%                                            |
| Wyliczona przez bank na podstawie<br>podanych danych maksymalna kwota 👔 225 633,00 PLN (100,00%) 🚽 umorzenia                |                                                                                                    |
| Wnioskuję o umorzenie Subwencji w 👔 225 633,00 PLN                                                                          | Na podstawie danych wypełnionych w ramach<br>poszczególnych części wniosku zostaje wyliczona kwota<br>umorzenia subwencji finansowej |
| Wróć Dalej                                                                                                    |                                                                                                    |
|                                                                                                    |                                                                                                    |
| Po wybraniu przycisku "Wróć" zostaniesz<br>przekierowany na poprzedni ekran.<br>Po wybraniu przycisk<br>przekierowany na ko | sku "Dalej" zostaniesz<br>olejny ekran                                                                                               |
|                                                                                                    |                                                                                                    |

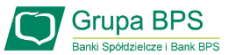

| OŚWIADCZENIA                                                                                                    | 10                                                                                                    | Należy wybrać odpowiednią odpowiedź.                                                                                                    |
|----------------------------------------------------------------------------------------------------|----------------------------------------------------------------------------------------------------|----------------------------------------------------------------------------------------------------|
| Osoba działająca w imieniu Beneficjenta oświadcza, że jest uprawniona do reprezentacji Beneficjenta, w tym do<br>złożenia Oświadczenia o Rozliczeniu Subwencji Finansowej, oraz dokonywania wszelkich innych czynności<br>związanych z wykonaniem Umowy:                                                                                                    | 10                                                                                                    | Po zaznaczeniu ikonki znaku zapytania "?" wyświetlą się<br>podpowiedzi w zakresie wymaganych danych w ramach<br>danego pola.                                                                                                    |
|                                                                                                    |                                                                                                    | 01                                                                                                    |
| <ul> <li>Samodzielna reprezentacja</li> <li>Osoba działająca w imieniu Beneficjenta potwierdza, że wszystkie przedstawione informacje oraz złożone oświadczenia są zgodne z prawdą i jest świadoma odpowiedzialności karnej za przedstawianie fałszywych oświadczenia rodzielne fakszywych oświadczenie takiego oświadczenie w przedstawionej treści w całości, NIE oznacza niezłożenie takiego oświadczenia w całości)</li> <li>Tak</li> </ul>                                                         |                                                                                                    | W przypadku, gdy osoba działająca w imieniu beneficjenta będzie<br>reprezentować go na podstawie pełnomocnictwa,<br>pełnomocnictwo to nie będzie przekazywane wraz z<br>oświadczeniem o rozliczeniu, ale jego przedłożenie może być<br>wymagane w przypadku kontroli ze strony PFR. |
| Beneficjent oświadcza, że pozostaje związany postanowieniami Umowy Subwencji Finansowej oraz potwierdza, że<br>wszystkie oświadczenia składane w imieniu Beneficjenta w Umowie Subwencji Finansowej w związku z uzyskaniem<br>Subwencji Finansowej lub w związku z Umową Subwencji Finansowej są uznawane za złożone od dnia zawarcia<br>Umowy Subwencji Finansowej.<br>(TAK oznacza złożone oświadczenie w przedstawionej treści w całości, NIE oznacza niezłożenie takiego oświadczenia<br>w całości) |                                                                                                    | W przypadku zaznaczenia pół na NIE, nie będzie można<br>przejść wniosku dalej, ponieważ brak spełnienia tych<br>wymogów uniemożliwia umorzenie przez PFR subwencji                                                                                                    |
| 🔿 Tak 💿 Nie                                                                                                    |                                                                                                    |                                                                                                    |
| Beneficjent oświadcza, że dopełnił obowiązku przeniesienia rezydencji podatkowej głównego beneficjenta<br>rzeczywistego na obszar Europejskiego Obszaru Gospodarczego w terminie maksymalnie 9 miesięcy od dnia<br>udzielenia Subwencji Finansowej, w związku ze złożonym oświadczeniem Beneficjenta o którym mowa w § 1 ust.<br>11 Umowy Subwencji Finansowej.<br>(TAK oznacza złożone oświadczenie w przedstawionej treści w całości, NIE oznacza niezłożenie takiego oświadczenia<br>w całości)      | Przedsiębiorco jeśli nie złożyłeś o<br>Twoje umocowanie do zawarcia<br>spełniły kryteriów określonych p<br>oświadczenia.               | do Banku w wymaganym terminie dokumentów potwierdzających<br>umowy subwencji finansowej , lub jeśli dostarczone dokumenty nie<br>przez PFR , będziesz zobowiązany do wypełnienia poniższego                                                                                         |
| <ul> <li>Tak          <ul> <li>Nie</li> </ul> </li> <li>Beneficjent oświadcza, że Subwencja Finansowa została wydatkowana wyłącznie na cele wskazane w § 7 ust. 1 lit. b)<br/>lub c) Umowy Subwencji Finansowej.</li> <li>(TAK oznacza złożone oświadczenie w przedstawionej treści w całości, NIE oznacza niezłożenie takiego oświadczenia<br/>w całości)</li> </ul>                                                                                                    | Jeśli zaznaczysz pole na TAK – be<br>potwierdzających Twoje umocow<br>lub oświadczenie retrospektywn<br>dostarczyć do Banku niezwłoczr | ędzie to oznaczać, że jesteś w posiadaniu dokumentów<br>wanie do zawarcia umowy subwencji finansowej – pełnomocnictwo<br>e i/lub wydruk z CEIDG, odpis z KRS. Dokumenty te należy<br>nie po wysłaniu oświadczenia do PFR.                                                           |
| ⊖ Tak  ● Nie                                                                                                    | <sup>I</sup> UWAGA: Zaznaczenie pola na Ni                                                                                             | IE uniemożliwi przejście wniosku dalej.                                                                                                    |

**Uwaga:** W przypadku rolników, niepublicznych szkół, placówek, zespołów (o których mowa w art. 182 ustawy Prawo oświatowe oraz inne formy wychowania przedszkolnego), niepublicznych uczelni, kościelnych osób prawnych i ich jednostek organizacyjnych, wystarczy jedynie wyplenienie takiego oświadczenia na TAK. Podmioty te nie są zobowiązane do dostarczenia dokumentów potwierdzających umocowanie do Banku.

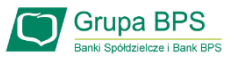

#### OŚWIADCZENIA DOTYCZĄCE POWIĄZAŃ

Beneficjent oświadcza, że w celu wyliczenia wysokości zwolnienia z obowiązku zwrotu Subwencji Finansowej we właściwej wysokości zachodzi konieczność uwzględnienia danych finansowych lub danych dotyczących zatrudnienia innych podmiotów, z uwagi na to, że Beneficjent uległ przekształceniu, podziałowi lub połączeniu (w rozumieniu Kodeksu Spółek Handlowych) w okresie mającym wpływ na wyliczenie wartości Subwencji Finansowej podlegającej zwrotowi (tj. pomiędzy dniem uzyskania Subwencji Finansowej a dniem złożenia Oświadczenia).

(TAK oznacza złożone oświadczenie w przedstawionej treści w całości, NIE oznacza niezłożenie takiego oświadczenia w całości)

🔘 Tak

O Nie

Beneficjent oświadcza, że w celu wyliczenia wartości Subwencji Finansowej podlegającej zwrotowi we właściwej wysokości zachodzi konieczność uwzględnienia danych finansowych lub danych dotyczących zatrudnienia innych podmiotów, z uwagi na to, że Beneficjent działa w strukturze wielooddziałowej (posiada oddziały, które działają pod odrębnymi NIP).

(TAK oznacza złożone oświadczenie w przedstawionej treści w całości, NIE oznacza niezłożenie takiego oświadczenia w całości)

🔿 Tak

Upewnij się, że zaznaczyłeś właściwe oświadczenia i uzupełnij poniższe wartości dotyczące danych podmiotów.

 NIP
 REGON

 (brak)
 (brak)

Należy wybrać odpowiednią odpowiedź.

11

W każdym przypadku dla odpowiedzi "TAK" rozwinie się pole do edycji, które należy wypełnić.

W każdym przypadku dokonania przekształcenia firmy rozwinie się pole do edycji.

- Wpisz NIP firmy sprzed przekształcenia jeśli na wniosku widnieje nowy NIP firmy po przekształceniu (slajd nr 7),
- Wpisz NIP firmy po przekształceniu jeśli na wniosku widnieje stary NIP firmy przed przekształceniem.

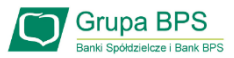

| DANE KONTAKTOWE                                                                                      |                         |   |
|----------------------------------------------------------------------------------------------------|-------------------------|---|
| Kraj                                                                                                 | Polska 🗸                |   |
| Ulica                                                                                                |                         |   |
| Numer domu / numer lokalu                                                                            |                         |   |
| Kod pocztowy i miejscowość                                                                           |                         | ] |
| Telefon 2                                                                                            | + 48<br>Prefiks: Polska |   |
| Zaufany email, z którego wiadomości<br>PFR są zweryfikowane jako poprawne 🛛<br>ze względu na nadawcę |                         | ] |
| Wróć                                                                                                 | Dalej                   |   |

#### ADRES KORESPONDENCYJNY FIRMY

12

Należy wypełnić pola dla których nie nastąpiło automatyczne zaczytanie danych.

Po zaznaczeniu ikonki znaku zapytania "?" wyświetlą się podpowiedzi w zakresie wymaganych danych w ramach danego pola.

To pole jest obowiązkowe i będzie wykorzystywane przez PFR do wszelkiej komunikacji z Beneficjentem.

Po zaznaczeniu ikonki znaku zapytania "?" wyświetlą się podpowiedzi w zakresie wymaganych danych w ramach danego pola.

Po wybraniu przycisku "Wróć" zostaniesz przekierowany na poprzedni ekran. Po wybraniu przycisku "Dalej" zostaniesz przekierowany na kolejny ekran.

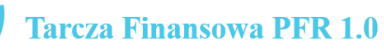

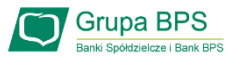

13 Wyświetli się kwota umorzenia i jaką wartość w % stanowi. PODSUMOWANIE Wygeneruje się dokument Oświadczenia o rozliczeniu w formacie PDF. BPS S.A. Dane firmy REGON: 381860575, NIP: 8681972782 Po kliknięciu w dokument zostanie on wyświetlony na ekranie i będzie zawierał dane z wniosku. 225 633,00 zł (100,00% salda subwencji) Wnioskowana kwota umorzenia Jeśli Beneficjent uzna, że któreś dane na Oświadczeniu muszą zostać poprawione, może po wybraniu przycisku DOKUMENT OŚWIADCZENIA BENEFICIENTA "Wróć" wejść we wniosek i dokonać korekty. Jeśli dane na wniosku są prawidłowe Beneficjent lub Oświadczenie.pdf Pełnomocnik podpisuje Oświadczenie o rozliczeniu podpisem kwalifikowanym. Wróć Wyślij wniosek Po podpisaniu oświadczenia należy wybrać przycisk "Wyślij Wniosek".

Po wybraniu przycisku "Wróć" zostaniesz przekierowany na poprzedni ekran.

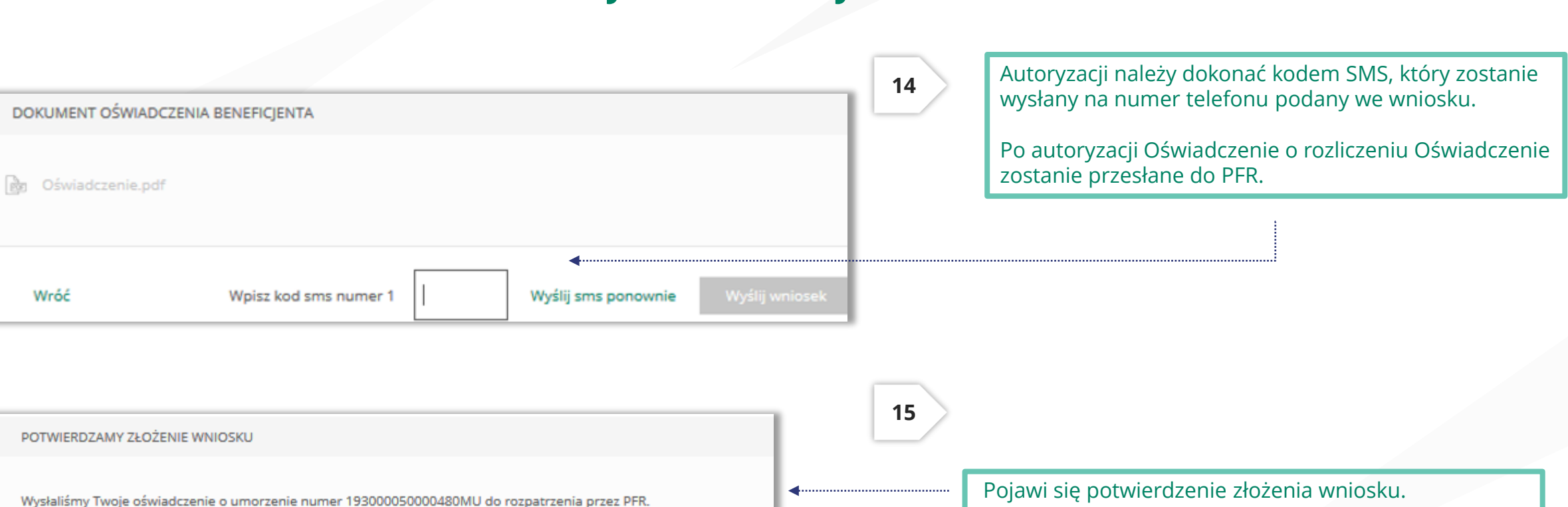

Uwaga: Przed podpisaniem oświadczenia o rozliczeniu subwencji finansowej zweryfikuj jego treść. Sprawdź m.in. czy wszystkie wymagane pola dot. wyliczenia umorzenia subwencji finansowej zostały uzupełnione, a także czy dane zawarte w oświadczeniu są prawidłowe. Uzupełnij wymagane oświadczenia.

Grupa BPS

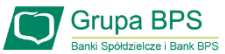

### Wniosek o umorzenie dla MŚP – sprawdź status wniosku

| Wnioski firmowe                                          |                                                      |   |
|----------------------------------------------------------|------------------------------------------------------|---|
| Tarcza Finansowa PFR 2.0 dla<br>Mikrofirm i MŚP:         | Wybierz                                              | ~ |
| Tarcza Finansowa PFR dla<br>Mikrofirm i MŚP:             | Wybierz                                              | ~ |
| Umorzenia - Tarcza Finansowa PFR<br>dla Mikrofirm i MŚP: | Wybierz<br>✓ Wybierz                                 | ^ |
|                                                          | NIP firmy: 6793096221, wniosek nr: 193000050034183MP |   |
| Lista Twoich wniosków                                    |                                                      |   |
| Wnioski 500+/Dobry Start                                 | Wybierz                                              | ~ |

Po wybraniu z listy wniosku i kliknięciem myszą na wniosek, rozwinie się podstrona ze szczegółami statusu wniosku. Może też pojawić się komentarz w "Informacjach dodatkowych" zawierający dodatkowe informacje w sprawie wniosku.

| Wnioski firmowe                                          |                                                      |   |
|----------------------------------------------------------|------------------------------------------------------|---|
| Tarcza Finansowa PFR 2.0 dla<br>Mikrofirm i MSP:         | Wybierz                                              | ~ |
| Tarcza Finansowa PFR dla<br>Mikrofirm i MŚP:             | Wybierz                                              | ~ |
| Umorzenia - Tarcza Finansowa PFR<br>dla Mikrofirm i MŠP: | NIP firmy: 6793096221, wniosek nr: 193000050034183MP | ~ |
| Szczegóły wniosku                                        |                                                      |   |
| Numer wniosku:                                           | 193000050034183MU                                    |   |
| Status:                                                  | Uruchomiony                                          |   |
| Informacje dodatkowe:                                    |                                                      |   |
| Lista Twoich wniosków                                    |                                                      |   |
| Wnioski 500+/Dobry Start                                 | Wybierz                                              | ~ |